To view price quotes for BuyBack:

Go to www.mnwest.edu

- 1. Hover over Current Students
- 2. Click on Bookstore
- 3. Click on Order Books Online
- 4. Scroll down to box and click on Minnesota West Online Books
- 5. Hover over Textbooks
- 6. Choose Buyback Information
- 7. Enter ISBN numbers of books (13 digit numbers on the back of your textbooks)
- 8. This will show you if the book is eligible for buyback and the price being offered (Price may change).